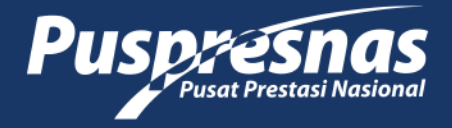

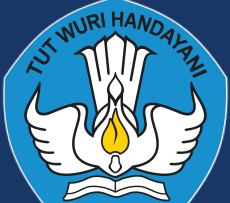

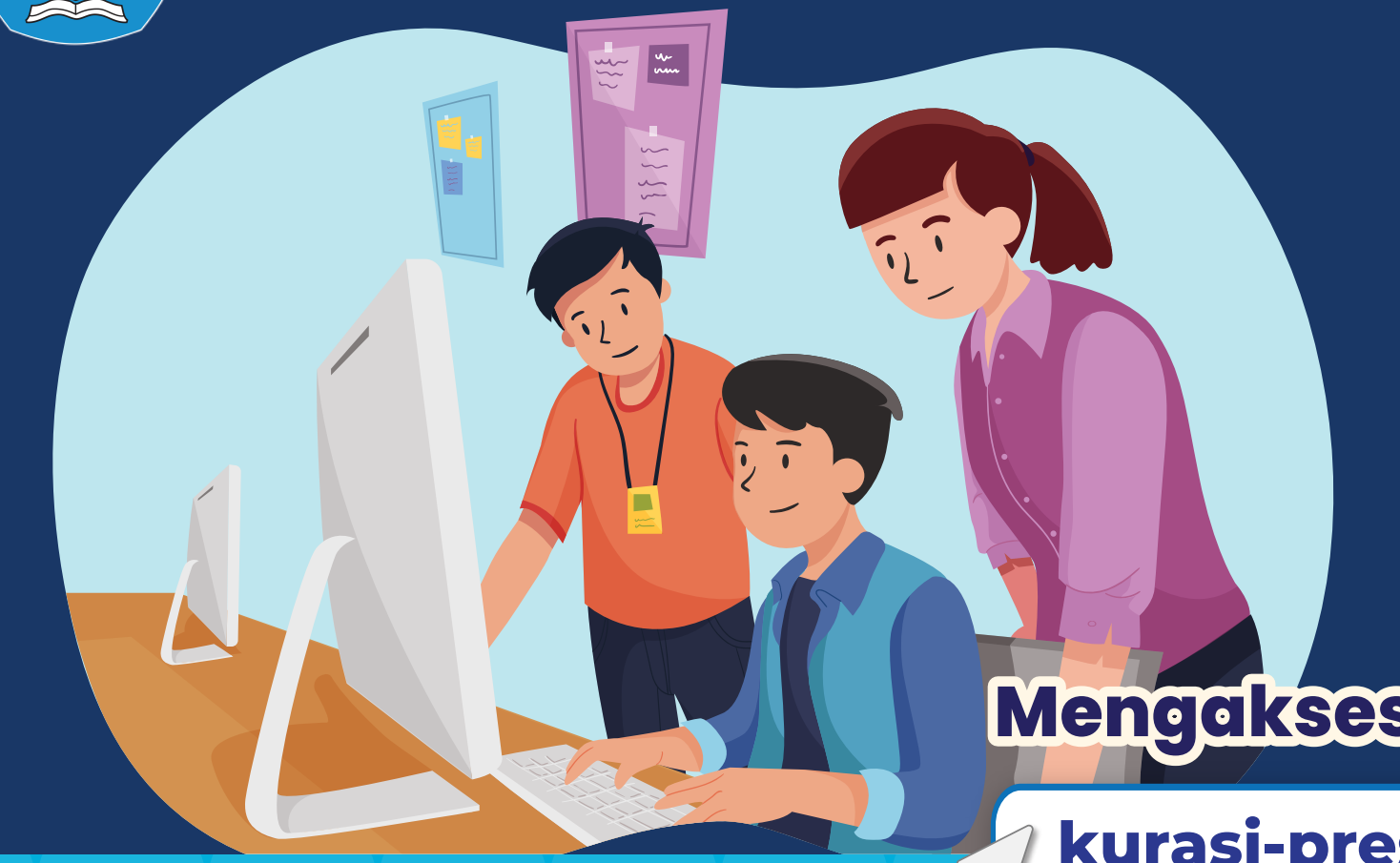

## Alur Pengajuan **Kurasi untuk** Penyelenggara

## MengaksesLaman

kurasi-prestasi.kemdikbud.go.id

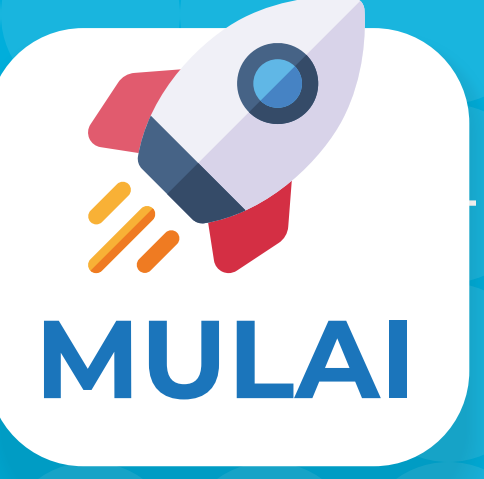

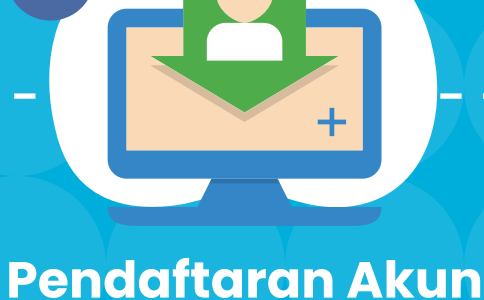

## Penyelenggara

- Surat Tugas Operator
- Dokumen Legal
- Penyelenggara - Email Aktif

## Menunggu

## Verifikasi Akun

- Cek email yang sudah didaftarkan secara berkala (notifikasi akun dan kata sandi).
- Jika verifikasi ditolak, **maka** ajukan ulang

# ማ

## Masuk ke aplikasi **Kurasi Prestasi**

Klik menu Non Satuan Pendidikan

### Dokumen yang perlu di siapkan

- 1. Pedoman/Panduan/Petunjuk Teknis Penyelenggaraan Ajang Talenta
- 2. Dokumen yang mencakup data panitia, juri, dan peserta
- 3. Informasi terkait tingkatan ajang, konsistensi
- frekuensi penyelenggaraan ajang
- 4. Bukti publikasi juara secara online
- 5. Dokumentasi ajang yang menggambarkan sarana dan prasarana ajang
- 6. Informasi terkait sumber pembiyaaan, kemitraan, dan penghargaan untuk pemenang
- 7. Bukti liputan media

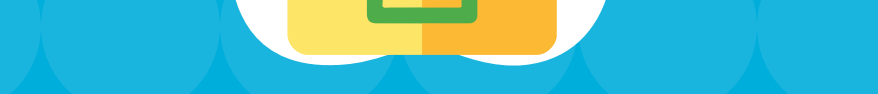

## **Unggah dokumen pendukung** penyelenggaraan ajang

Unggah pada menu Manajemen Berkas (Dokumen/tautan)

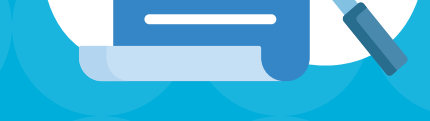

### **Pengisian Profil** Penyelenggara

- Klik pada menu Penyelenggara
- Mengisi data penyelenggara dan media sosial

## Pengisian profil ajang dan komponen penyelenggaraan

Klik menu Data Ajang Talenta dan Klik tambah ajang

## Menambahkan Cabang

- Klik ikon 🖉 pada kolom cabang dan
- Klik tambah cabang

## **Mengisi Instrumen**

- Klik tombol **instrumen**
- Isi butir instrumen 1-15 lengkap dengan melampirkan bukti pendukung yang diminta
- Pastikan setiap butir instrumen telah terisi dan tersimpan (Berwarna merah)

## Finalisasi

Instrumen - Klik tombol Finalisasi - Butir Instrumen Berubah menjadi warna hijau

## Menunggu verifikasi dan validasi data ajuan ajang dan dokumen pendukung

Cek status ajuan cabang ajang melalui email secara berkala

## Hasil Kurasi Cabang Ajang dapat dilihat pada laman:

|   | Daftar Ali                                                                                                    | and lalents                |               |          |                                                                                |            |                        |                       |                   |      |
|---|----------------------------------------------------------------------------------------------------|----------------------------|---------------|----------|--------------------------------------------------------------------------------|------------|------------------------|-----------------------|-------------------|------|
| 1 | Dattar Ajang Talenta Yang Telah Dikurasi Berdasarkan Usulan<br>Penyelenggara<br>Untuk mendapatkan pengakuan, daftarkan Ajang/Non Ajang anda untuk dikarasi |                            |               |          |                                                                                |            |                        |                       |                   |      |
|   |                                                                                                    |                            |               |          |                                                                                |            |                        | Cal                   |                   |      |
| - | Colory                                                                                                    | Ners Igeng                 | Nati<br>Katel | Singhour | Perpinenggara                                                                  | Repro      | Ter<br>Perjalanggaraan | Same -                | Kategori          | D-R  |
| ŧ | attest meeters<br>and fasteringy<br>fore settering                                                                                                    | Indonesia Internati<br>Dag | •••••         | -        | Indensian<br>Invention &<br>Propulation<br>Promotion<br>Accordance<br>(BRICPR) | Internetia | Aproprint              | and the second second | Ruc das<br>Intent | ing. |
|   |                                                                                                    |                            |               |          |                                                                                |            |                        |                       |                   |      |

# 

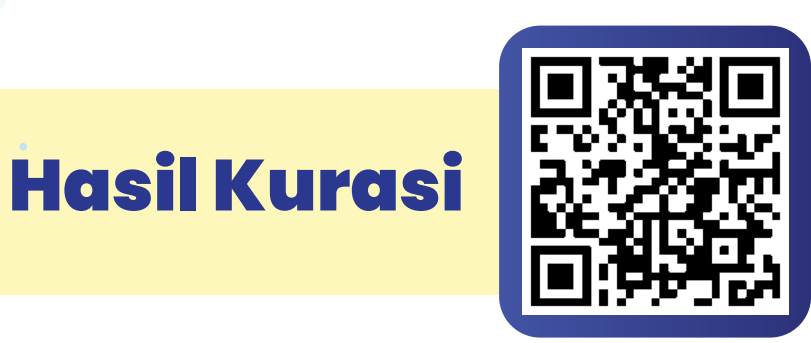

## Jika perlu perbaikan

Perbaiki sesuai catatan yang telah diberikan, dan finalisasi ulang

### Jika Valid, tunggu proses penilaian kurator

Cek secara berkala di halaman daftar cabang ajang, akan muncul keterangan

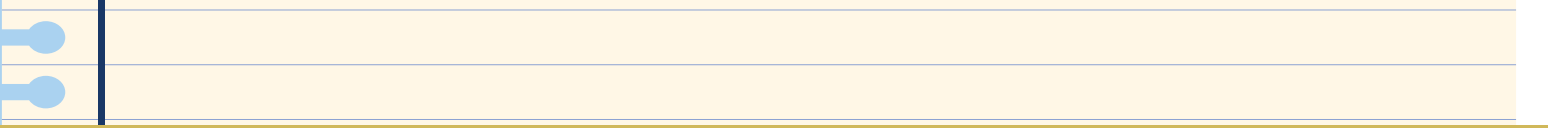

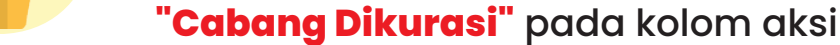

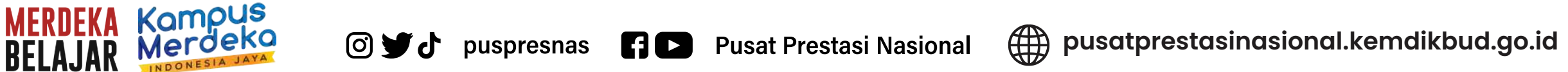